## BAB IV HASIL PENELITIAN DAN PEMBAHASAN

## 4.1 Hasil Penelitian

## 4.1.1 Halaman Website Sistem Informasi Layanan Klinik

Pada pembahasan ini menjelaskan mengenai isi dan fungsi dari tiap-tiap halaman pada sistem informasi layanan pada klinik dokter rosdiana, untuk lebih jelasnya dapat dilihat pada pembahasan dibawah ini.

## a) Halaman Home

Halaman *Home* adalah halaman pertama yang ditampilkan pada website sistem informasi layanan pada klinik dokter rosdiana.

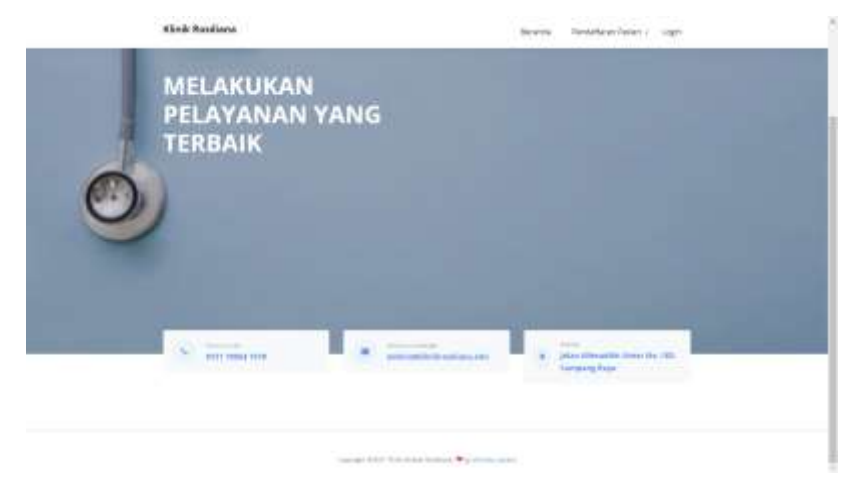

Gambar 4. 1 Tampilan halaman Home

#### b) Halaman Pendaftaran

1. Halaman Pendaftaran Pasien BPJS

Halaman ini berfungsi untuk pasien BPJS mendaftar untuk berobat di klinik dokter rosdiana.

| Kitch Radiana        | and states and the second states of the second states of the second stat |
|----------------------|----------------------------------------------------------------------------------------------------|
|                      | PEREDAFTARAN PASIEN BRIS                                                                                                    |
| -                    |                                                                                                    |
|                      |                                                                                                    |
| 244                  |                                                                                                    |
| (mod )               |                                                                                                    |
|                      |                                                                                                    |
|                      | The second second                                                                                                    |
| . See second         | A Lat Lat Memory                                                                                                    |
| 4440                 |                                                                                                    |
|                      |                                                                                                    |
|                      |                                                                                                    |
| Sec.                 |                                                                                                    |
|                      |                                                                                                    |
| Install Installation | ( ) Emiliar ( )                                                                                                    |
|                      |                                                                                                    |
|                      |                                                                                                    |
| 100000               |                                                                                                    |

Gambar 4. 2 Tampilan Halaman Pendaftaran Pasien BPJS

2. Halaman Pendaftaran Pasien Umum

Halaman ini berfungsi untuk pasien umum mendaftar untuk berobat di klinik dokter rosdiana.

| Circle Resultance | Section Performance - august |  |
|-------------------|------------------------------|--|
|                   | PENDAFTARAN PASIEN UMUM      |  |
| • <b>•</b> •      |                              |  |
| faire .           |                              |  |
|                   |                              |  |
| -                 | P (A - A - Managari          |  |
| - Margan          |                              |  |
| -                 |                              |  |
|                   |                              |  |
| ·                 |                              |  |
|                   | Character McNa down          |  |
| initian.          |                              |  |

Gambar 4. 3 Tampilan Halaman Pendaftaran Pasien Umum

# c) Halaman Login

Halaman ini merupakan tampilan login dimana pasien, admin dan petugas bisa memasukan username dan password untuk masuk ke menu.

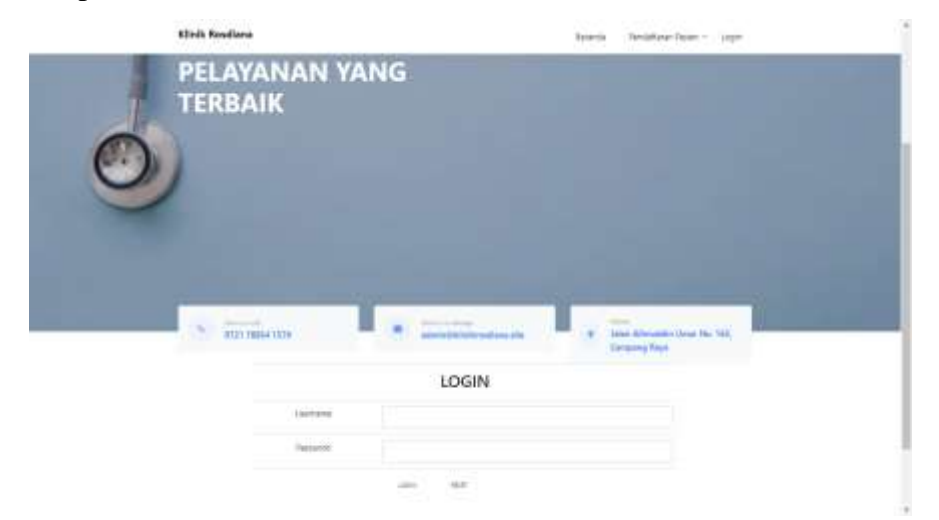

Gambar 4. 4 Tampilan Login

#### 4.1.2 Halaman Website Admin

Pada pembahasan ini menjelaskan mengenai isi dan fungsi dari halaman administrator klinik dokter rosdiana, untuk lebih jelasnya dapat dilihat pada pembahasan dibawah ini.

#### a) Halaman *Beranda*

Halaman ini yang pertama kali muncul pada saat admin login

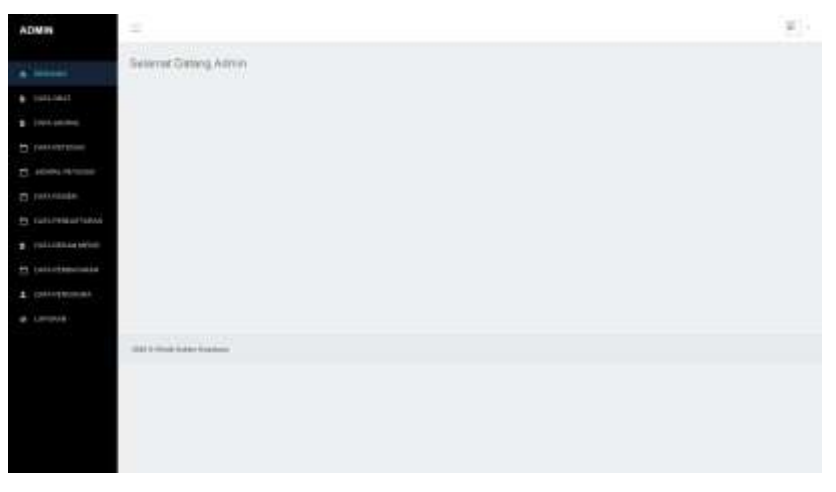

Gambar 4. 5 Tampilan Halaman Beranda

## b) Halaman Data Pasien

Pada halaman ini berfungsi untuk melihat data pasien yang mendaftar

|                   | -    |                |                         |                                                                                                    |                    | tare -                             |         |                       |          |      |
|-------------------|------|----------------|-------------------------|----------------------------------------------------------------------------------------------------|--------------------|------------------------------------|---------|-----------------------|----------|------|
| Della pellalaria. | 1    |                | See free                |                                                                                                    | -                  | Parameter i Monagata - 1<br>Lantes |         | -                     | Telever. |      |
|                   | 10   | *****          | and long<br>constraints | And the local design of the second second se | 100 million (1990) |                                    | 149-146 | and the second second |          | 1    |
|                   | ÷    | *****          | -                       | Annual and American Provide<br>Branch Provide American                                                                                                    | 440000<br>645      | Anna Canan i Malinia<br>An         |         |                       |          | 1    |
|                   | - 42 | And Spectrum   |                         | 10000101000000000000000000000000000000                                                                                                    |                    |                                    |         | 6 87.0                | -        | 1    |
|                   |      | and the second | -                       |                                                                                                    | -                  |                                    |         | 84-97.8               | Annanti  | Sen. |
|                   | T    |                | -                       | 1                                                                                                    | -                  | 1000000 (10000)<br>10              | 100.100 | -                     | 10       | 1    |
|                   | 1.01 |                |                         | August 10, 100 March 11,                                                                                                    |                    |                                    |         | Aug. 199. (1          |          | *    |

Gambar 4. 6 Tampilan Halaman Data Pasien

# c) Halaman Data Pendaftaran

Pada halaman berisi tentang informasi pendaftaran pasien.

| 1.140 |
|-------|
|       |
|       |
|       |
|       |
|       |
|       |
|       |
|       |
|       |
|       |
|       |

Gambar 4. 7 Tampilan Halaman Data Pendaftaran

## d) Halaman Data Petugas

Pada halaman ini berisi tentang informasi data petugas klinik dokter rosdiana

| N.                                                                                                    |    |           |                  |                                                                                     |               |               |                                                                                                    |               |                             |                                          |    |     |  |
|----------------------------------------------------------------------------------------------------|----|-----------|------------------|-------------------------------------------------------------------------------------|---------------|---------------|----------------------------------------------------------------------------------------------------|---------------|-----------------------------|------------------------------------------|----|-----|--|
|                                                                                                    | -  | 1 · · · · |                  |                                                                                     |               |               |                                                                                                    |               |                             |                                          | -  |     |  |
| * 1997                                                                                                    |    | -         |                  |                                                                                     | Arts<br>Marte | L             |                                                                                                    |               | fragers.                    | 100<br>100                               | -  |     |  |
| and the second second sec | +  |           |                  | A Interime<br>Same Nation<br>Reserves Protocol<br>Res & Tokyonik<br>Restor Language | Promptod      | -1.00.00000   | ( and the second second s | -             | -                           |                                          | 0. |     |  |
| a reigen<br>a reigenet faktore                                                                                                    | ľ  |           | likir            | interest frame                                                                      | Pression of   | -410-7474)-49 | heinen                                                                                                    | 1000.10<br>10 | Ann Markard<br>Transmission | Anner<br>Ageneiter<br>Konstans           | 2  | -   |  |
| - 1939-00-00-00<br>- 1939-00-00-00<br>- 1939-00-00-00                                                                                                    | 11 | -         | 1                | t said                                                                              | -             | -400100101    | tere.                                                                                                    | ara.1)<br>19  | 1,000                       |                                          | 3  | ł   |  |
|                                                                                                    |    | -(        | Tradama P        | Salati                                                                              | transcor      | -400001400101 | 1 King                                                                                                    | 7             | Parada ett.<br>Maria        | dament<br>Ropa facilita<br>Ropa la Direc | 0  |     |  |
|                                                                                                    | 1  |           | i na<br>Vinatana | Personal dan<br>Sa                                                                  | ( the second  |               | Treed                                                                                                    |               | internet and                | Annes<br>Sant Hole<br>Anne Stern         | 2  | *** |  |

Gambar 4. 8 Halaman Data Petugas

# e) Halaman Jadwal Petugas

Pada halaman ini untuk mengelola data jadwal petugas

| Hilling                |              |                     |         | test .      |
|------------------------|--------------|---------------------|---------|-------------|
| Livenest .             | 40           | il animum           | 1.0 mil | 1 ac.       |
| and softward           | 4            | Co Tradino Trangeny | -       | 214.04      |
|                        | 34           | Part Reference      |         | (* m.m.m    |
| constant.              | 34           | (assume)            | -       | 07-00-01-00 |
| to we go and the first | 1.0          | ton Summer          |         | 10.00.00    |
| U ICHI MOLE            | (8           | term i term         | here:   | 0.0010      |
|                        | many list of |                     |         | Same I      |
| L WHERE A              | > minutes    |                     |         |             |
| Colours                |              |                     |         |             |

Gambar 4.9 Halaman Jadwal Petugas

## f) Halaman Data Obat

Pada halaman ini untuk mengelola data obat klinik dokter rosdiana

|                                                                                                    | 1.000   | Same -        |                                                                                                    |        | land.   |
|----------------------------------------------------------------------------------------------------|---------|---------------|----------------------------------------------------------------------------------------------------|--------|---------|
| Linguist.                                                                                                    | 4.      | H I want that | The Internet Closed                                                                                                    | 1000   | of Tank |
| erroux.                                                                                                    | 4       | 140           | and a second second second second second second second second second second second second second second second                                                                                                    | -      |         |
| HL PETHER                                                                                                    |         | 1000 C        |                                                                                                    | and a  | 9       |
| 14089                                                                                                    | 8       | 1934          | and the second second sec | - 1004 | 14.     |
| of the local division of the local divisiono | 8       | Here -        | rates.                                                                                                    | 254    | 141     |
|                                                                                                    | 4       | 1110          |                                                                                                    | -      | 11      |
| TERM BELTE                                                                                                    |         | 100           | 1000 C                                                                                                    |        |         |
| Pepakiniskei                                                                                                    | - 11    | 0104          | instantia (see                                                                                                    | 200    | 2.4     |
| CONSIDER.                                                                                                    |         | with          | Providing proc.                                                                                                    | 1.00   | 10 C    |
|                                                                                                    |         | 000           | h-mail                                                                                                    |        | (11)    |
|                                                                                                    | 44      | 1.00          | Longers                                                                                                    | - 1940 | 20      |
|                                                                                                    | 1000000 | that thereine |                                                                                                    |        |         |
|                                                                                                    | 1       |               |                                                                                                    |        |         |

Gambar 4. 10 Halaman Data Obat

# g) Halaman Data Pengguna

Pada halaman ini untuk mengelola data user klinik dokter rosdiana yang bisa login ke sistem

| SARIAN.         |                                                                                                    |                                                                                                    |        | different Property |
|-----------------|----------------------------------------------------------------------------------------------------|----------------------------------------------------------------------------------------------------|--------|--------------------|
| (am 184)        | The D I wanted                                                                                                  |                                                                                                    |        | See.               |
| CALL ADVID.     | Tatrant                                                                                                    | <br>Pasanti                                                                                                    | 1 1000 | 1. 444             |
| Lara revision   | 101.000110000.0000                                                                                              | INTERNATIONAL PROPERTY AND INCOME.                                                                                                    |        |                    |
| ACCESS PERSON   |                                                                                                    |                                                                                                    |        |                    |
| Generative      |                                                                                                    |                                                                                                    |        |                    |
| Desirementation | THE OWNER WATER OF THE OWNER OF THE OWNER OF THE OWNER OF THE OWNER OF THE OWNER OF THE OWNER OF THE OWNER OF T | edation in a contract of the second                                                                                                    | 1      |                    |
| DO-REALING .    | (NO VOID NO                                                                                                    | Participal and a second second s                                                                                                    |        |                    |
| ING PERMIT      |                                                                                                    | Contraction of the local division of the local division of the loc |        |                    |
| Cold Service of | STREET                                                                                                    | STREET SHALL OF STREET                                                                                                    | /4     |                    |
| LARGENE         | And and the lower                                                                                               | Summer of the state of the state of the stat | 14     |                    |
|                 | 1011 ( 2010 M. 2010                                                                                             | and the state of the state of t | 2      | 00                 |
|                 |                                                                                                    | Long operation of the second second sec                                                                                                    |        |                    |
|                 | 100 1000 N 1000000                                                                                              | Party and an and a second state                                                                                                    |        |                    |

Gambar 4. 11 Halaman Data Pengguna

## h) Halaman Laporan Pasien

Pada halaman ini untuk melihat dan mencetak laporan pasien

|                     | R Later  | on Passen             |                                                                                                    |                                          |                                    |                |
|---------------------|----------|-----------------------|----------------------------------------------------------------------------------------------------|------------------------------------------|------------------------------------|----------------|
| 1.00.000            |          |                       |                                                                                                    |                                          |                                    |                |
| 100.000             |          | (set the              |                                                                                                    |                                          |                                    |                |
|                     |          | And the second second | -                                                                                                    |                                          |                                    |                |
|                     |          |                       |                                                                                                    |                                          |                                    |                |
| t patterned         |          |                       | (\$141 GILL)                                                                                                    |                                          |                                    |                |
|                     | 1.000    |                       |                                                                                                    |                                          | -                                  |                |
| Cold and an entropy | 1.4      | i inani i             | depart frames                                                                                                    | 1 and                                    | 10 Jonas                           | 1. Harris      |
|                     | · · · ·  | 10.0.0                | Parent of                                                                                                    | Name of Street, Street, Statute of       | fragmine and 6 for loss inside 140 |                |
| TATI PRODUCTION (   |          | 1010-00-00            | Augustus Dans                                                                                                    | Committee Securities Report, Bold France | Access to Second Second            | 1 believes     |
| COLUMNIE            | 141      | 1000-00-00            | (ind) (in the later of the later of the late | Namedon American Print, Bold 210-1       | bell-see                           | (instal August |
|                     |          |                       |                                                                                                    |                                          |                                    |                |
|                     | 1.000    |                       | -                                                                                                    |                                          |                                    |                |
|                     |          |                       |                                                                                                    |                                          |                                    |                |
|                     |          |                       |                                                                                                    |                                          |                                    |                |
|                     |          |                       |                                                                                                    |                                          |                                    |                |
|                     |          | Dates Training        |                                                                                                    |                                          |                                    |                |
|                     | 10000000 |                       |                                                                                                    |                                          |                                    |                |

Gambar 4. 12 Halaman Laporan Pasien

# i) Output Laporan Pasien

Tampilan hasil output laporan pasien

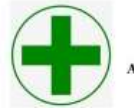

KLINIK DOKTER ROSDIANA

Alamat: Jl. Alimudin Umar No. 163, Campang Raya,Tanjung Karang Timur Kota Bandar Lampung

| La | poran | Pasien |
|----|-------|--------|

| Ne | Tanggal        | Nama Pasien                | Alamat                                     | Keluhan                                            | Diagnosa         |
|----|----------------|----------------------------|--------------------------------------------|----------------------------------------------------|------------------|
| 1  | 2020-<br>09-29 | Fajarman Loi               | Perumahan Nusantara Permai,<br>Blok 8 No 4 | Tenggorokan gatal, flu dan keram<br>di bagian kaki | Demam            |
| 2  | 2020-<br>09-29 | Agustina Duha              | Perumahan Nusantara Permai,<br>Blok 8 No 4 | keram di bagian kaki                               | UAHDUAID         |
| 3  | 2020-<br>10-04 | Abdi juang<br>suherman loi | Perumahan Nusantara Permai,<br>Blok 8 No 4 | Sakit perut                                        | Gejala<br>Migran |

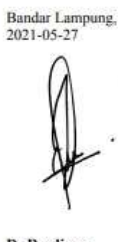

Dr.Rosdiana Sitanggang

## Gambar 4. 13 Output Laporan Pasien

# j) Halaman Laporan Pembayaran

Pada halaman ini untuk melihat dan mencetak laporan pembayaran

| ADMIN              | -                                  | *                        |
|--------------------|------------------------------------|--------------------------|
|                    | B Laurent Participan               |                          |
|                    | Name and Alexandra                 |                          |
| (JAN1 1841 -       |                                    |                          |
| Test Ame           | The Trapel                         |                          |
|                    | term trace                         |                          |
|                    | China ( decembring )               |                          |
|                    | the R + set                        |                          |
| Total Homo Toronia | a 5 bad 2 becture 2 apro-          | time from them it        |
|                    | a mana antiqueera meneraria bilina | Address concentration in |
|                    |                                    |                          |
|                    |                                    |                          |
|                    | man ( ) ( ) ( ) ( ) man            | · 🖬                      |
|                    | 10.5 million (1997)                |                          |
|                    |                                    |                          |
|                    |                                    |                          |
|                    | and the second state               |                          |
|                    |                                    |                          |
|                    |                                    |                          |
|                    |                                    |                          |
|                    |                                    |                          |

Gambar 4. 14 Halaman Laporan Pembayaran

## k) Ouput Laporan Pembayaran

Tampilan hasil output laporan pembayaran

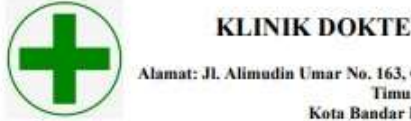

#### KLINIK DOKTER ROSDIANA

Alamat: Jl. Alimudin Umar No. 163, Campang Raya, Tanjung Karang Timur Kota Bandar Lampung

Laporan Pembayaran

| No | Tanggal        | Nama Pasien                | Alamat                                     | Keluhan        | Diagnosa         | Jumlah<br>Bayar |
|----|----------------|----------------------------|--------------------------------------------|----------------|------------------|-----------------|
| 1  | 2020-10-<br>24 | Abdi juang suherman<br>loi | Perumahan Nusantara Permai, Blok 8<br>No 4 | Sakit<br>perut | Gejala<br>Migran | 0               |
|    |                | 2                          |                                            | -              | Total            | 0               |

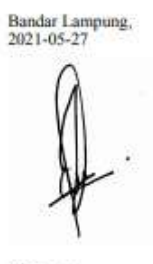

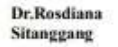

## Gambar 4. 15 Ouput Laporan Pembayaran

# l) Halaman Laporan Pemakaian Obat

Pada halaman ini untuk melihat dan mencetak laporan pemakaian obat

|                                                                                                    |                | B Laporen 2 | 204f        |             |               |      |  |
|----------------------------------------------------------------------------------------------------|----------------|-------------|-------------|-------------|---------------|------|--|
|                                                                                                    |                |             |             |             |               |      |  |
|                                                                                                    | 1444,00000     |             |             |             |               |      |  |
|                                                                                                    | passa re const |             | EXCEL COLOR |             |               |      |  |
| All Status of Status No. 100 model Status No. 100 model Status   All Status of Status No. 100 model Status No. 100 model Status   All Status No. 100 model Status No. 100 model Status   All Status No. 100 model Status No. 100 model Status   All Status No. 100 model Status No. 100 model Status   All Status No. 100 model Status No. 100 model Status   All Status No. 100 model Status No. 100 model Status                                                                                                    |                | 20.00       | Com.        |             |               | hed. |  |
| All Statistics Image: Statistics Image: Statistics   All Statistics Image: Statistics Image: Statistics   All Statistics Image: |                | ~           | 1 mar       | 1 State Ser | T and balance |      |  |
|                                                                                                    |                |             | and do to   |             | 1             |      |  |
|                                                                                                    |                |             |             |             |               |      |  |
|                                                                                                    |                |             | () - The (  |             |               | -    |  |
|                                                                                                    |                |             |             |             |               |      |  |
| and a second second second second second second second second second second second second second second second                                                                                                    |                |             |             |             |               |      |  |
|                                                                                                    |                |             |             |             |               |      |  |
|                                                                                                    |                |             |             |             |               |      |  |

Gambar 4. 16 Halaman Laporan Pemakaian Obat

## m) Output Laporan Obat

Tampilan hasil output laporan obat

|    | Alamat: JL            | Alimudin Umar No. 163, Camp<br>Timur<br>Kota Bandar Lamp | ang Raya,Tanjung Karang<br>ung |
|----|-----------------------|----------------------------------------------------------|--------------------------------|
|    |                       | Laporan Pemakaian (                                      | Obat                           |
| No | Tanggal               | Laporan Pemakaian (                                      | Dbat<br>Jumlah Pemakaian       |
| No | Tanggal<br>2020-10-24 | Laporan Pemakaian<br>Nama Obat<br>Cimet                  | Obat<br>Jumlah Pemakaian       |

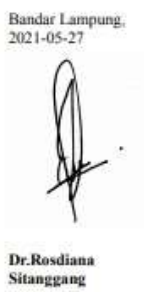

Gambar 4. 17 Output Laporan Obat

## 4.1.3 Halaman *Website* Petugas

#### a) Halaman Beranda

Halaman ini yang pertama kali muncul pada saat petugas login

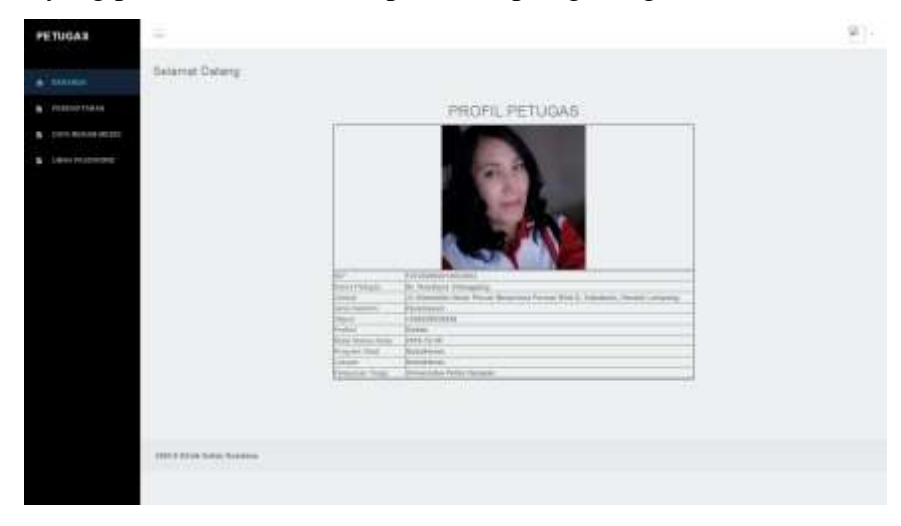

Gambar 4. 18 Tampilan Halaman Beranda

#### b) Halaman Data Pendaftaran

Pada halaman ini berisi tentang informasi pendaftaran pasien

| GAS       | Data Pr | endeteren l | Bernitert  |                                                                                                    |                               |   |                    |              |                |                    |           |                                     |   |
|-----------|---------|-------------|------------|----------------------------------------------------------------------------------------------------|-------------------------------|---|--------------------|--------------|----------------|--------------------|-----------|-------------------------------------|---|
| -         | -       |             |            |                                                                                                    |                               |   |                    |              |                |                    | hert      |                                     |   |
| DUPTINUS. | 1       | to          | -          |                                                                                                    | Anna I                        | 1 | 1                  | -            | A 47.4         |                    | 100.07121 |                                     |   |
| A PASSAGE | ÷.      |             | 1          |                                                                                                    |                               |   | (400)<br>(100) #** | 1.00.100     | And the other  | -                  | 1         |                                     | E |
|           |         | *           | 201        | geman gyrd en                                                                                                  | Anneles<br>(Arts              |   | 0011<br>102120     | Personale    |                | An Frank<br>Teogra | 1         | tente e<br>trapecter                |   |
|           |         | 5           | 1          |                                                                                                    |                               |   | 000,0<br>000,0 011 | 10.00        | -              | -                  | 1         | -                                   | E |
|           | 8       | *           | jana.<br>N |                                                                                                    | 1000                          |   | 1110               | Le Le        | dell'anne ann  | -                  | 1         | -                                   |   |
|           | 100     | 5           | 200        | the second second second second second second second second second second second second second second second s | 1.000                         |   | 1000<br>0000.300   | 10.10        | accession of   | -                  | 1         | etilgent<br>Servelet<br>Bert        |   |
|           | ÷       | ۰.          | 70.9-00-24 | -                                                                                                    | interes<br>Interes<br>1.1 Dec |   | 1017               | Conceptual N | are relationed | -                  | 1         | Appendi<br>Appendi<br>Salat Appendi |   |

Gambar 4. 19 Tampilan Halaman Data Pendaftaran

#### c) Halaman Rekam Medis

Halaman ini merupakan tampilan rekam medis dimana petugas bisa melihat dan input hasil rekam medis pasien yang berobat di klinik dokter rosdiana.

| In     Name     Name     N                                                                                                    |
|----------------------------------------------------------------------------------------------------|
| 1 N WEAR control destroy and the second second s    |
| The second second s                                                                                                    |
| 7 D 20 Yes spreading of the Participation Participation    |
| 1 A DESCRIPTION OF A DESCRIPTION OF A DE |

Gambar 4. 20 Tampilan Halaman Rekam Medis